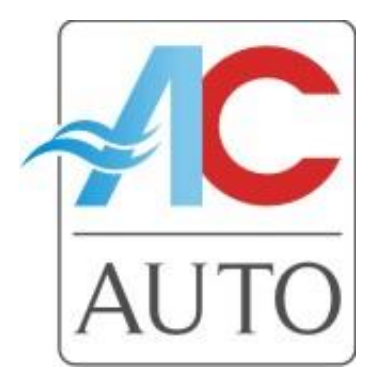

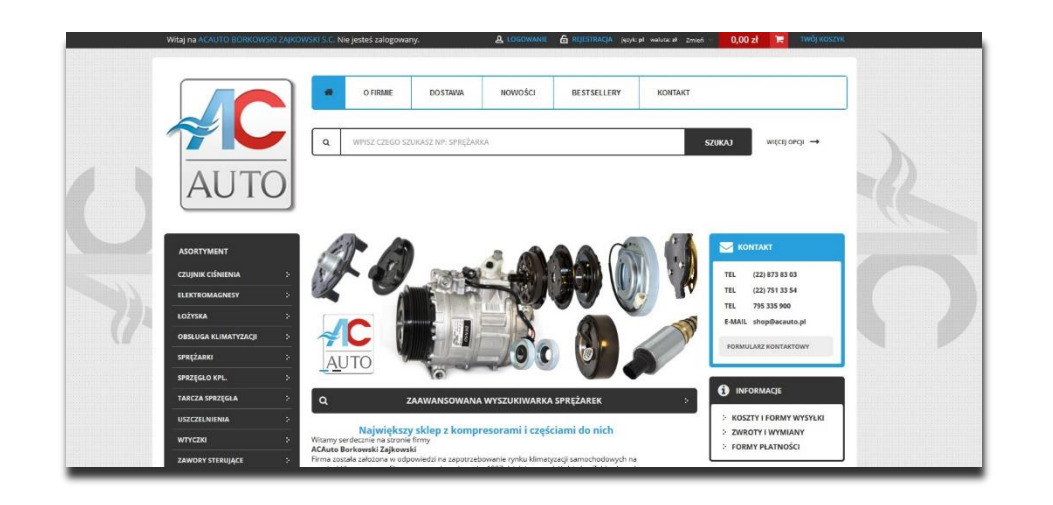

# Instrukcja obsługi sklepu internetowego shop.ACAUTO.pl (Podstawowe funkcje)

www.shop.acauto.pl

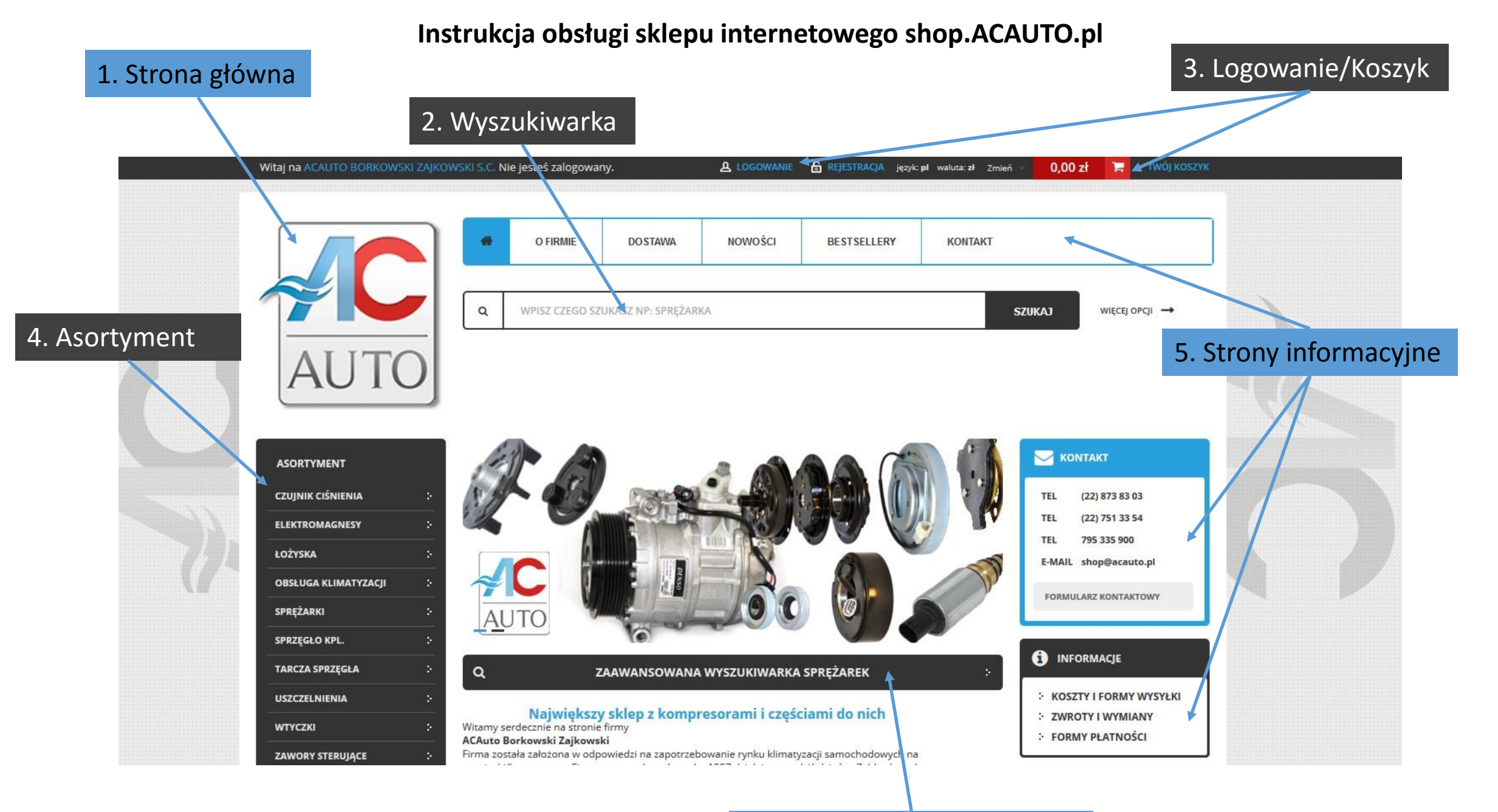

6. Wyszukiwarka po autach

|                           | Witaj na ACAUTO BORKOWSKI ZAJKOWSK                                | S.C. Nie jesteś zalogowany.                                                                                 |                                                                      | 🔓 REJESTRACIA język: pl waluta: zł Zmień 🖓                            | 0,00 zł 🕞 Twój koszyk                                                             |   |
|---------------------------|-------------------------------------------------------------------|----------------------------------------------------------------------------------------------------|----------------------------------------------------------------------|-----------------------------------------------------------------------|-----------------------------------------------------------------------------------|---|
|                           |                                                                   |                                                                                                    | AUTO                                                                 | AUTO                                                                  | DOSTARCZAMY DO 24h<br>Firma kurierska gwarantuje<br>dostawę paczki w 24h na 99,5% |   |
|                           | 7<br><b>8</b><br>A                                                | 30,00 zł netto<br>897,90 zł brutto<br>C-01ZX042-58544-AC Sprężarka                                          | 649,59 zł netto<br>799,00 zł brutto<br>AC-01ZX063-CH Sprężarka       | 772,36 zł netto<br><b>950,00 zł</b> brutto<br>AC-01ZX067-ZX Sprężarka | POWYŻEJ 1000 zł brutto<br>WYSYŁKA KURIEREM<br>GRATIS                              |   |
| 5. Strony<br>informacyjne |                                                                   | AUTO                                                                                                    |                                                                      |                                                                       |                                                                                   |   |
|                           | 7<br>S<br>A                                                       | 31,71 zł netto<br>900,00 zł brutto<br>C-01ZX063-ZX Sprężarka                                                | 600,00 zł netto<br>738,00 zł brutto<br>AC-01ZX046-68233-AC Sprężarka | 750,00 zł netto<br>922,50 zł brutto<br>AC-01ZX048-98794-AC Sprężarka  |                                                                                   | 4 |
|                           | Informacje<br>: O firmie<br>: Regulamin<br>: Kontakt<br>: Katalog | <ul> <li>Polityka prywatno</li> <li>Koszty dostawy i f</li> <li>Odstąpienie od ur<br/>do korekty</li> </ul> | macyjne<br>ości<br>formy płatności<br>mowy i reklamacje              |                                                                       |                                                                                   |   |

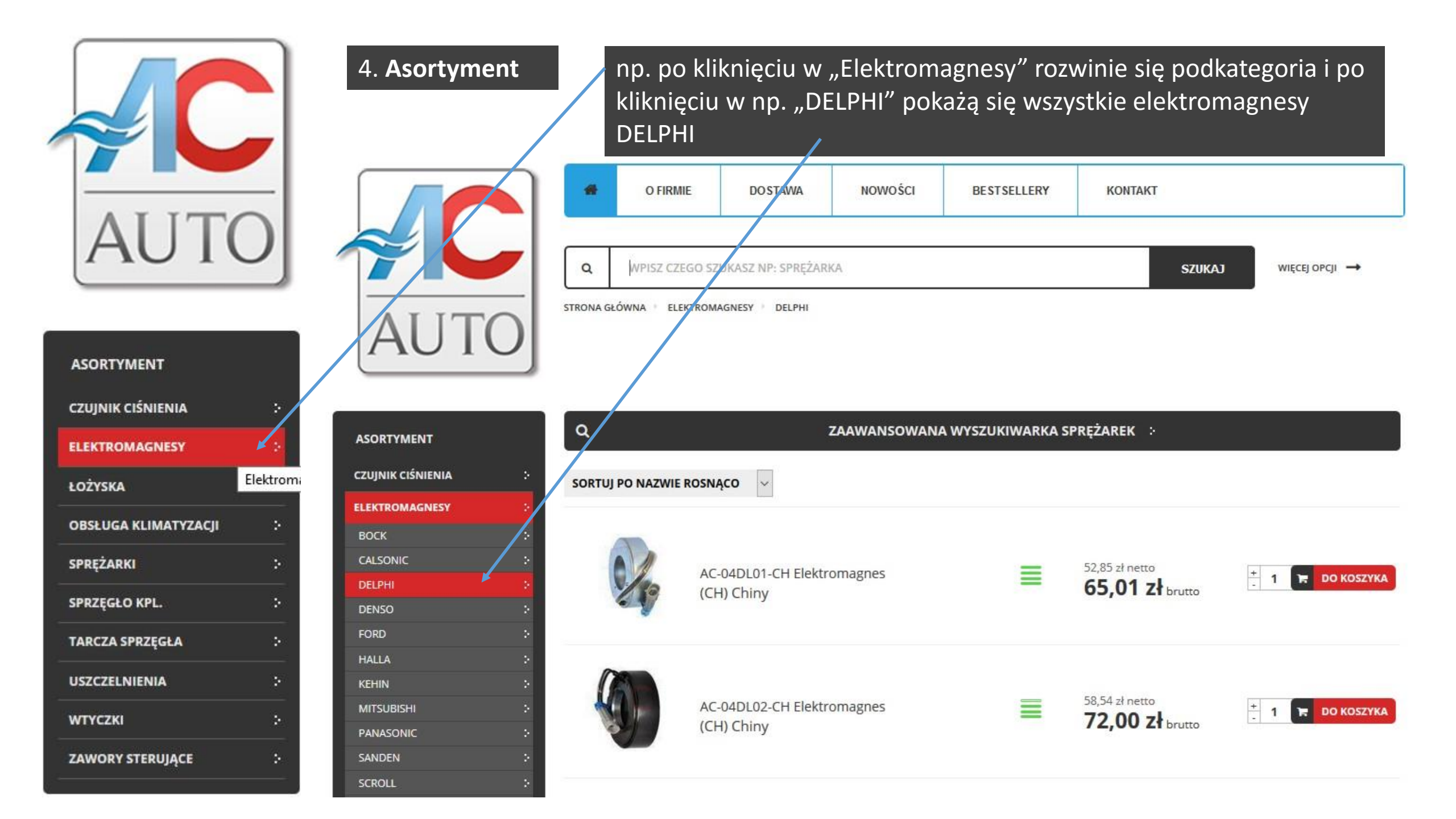

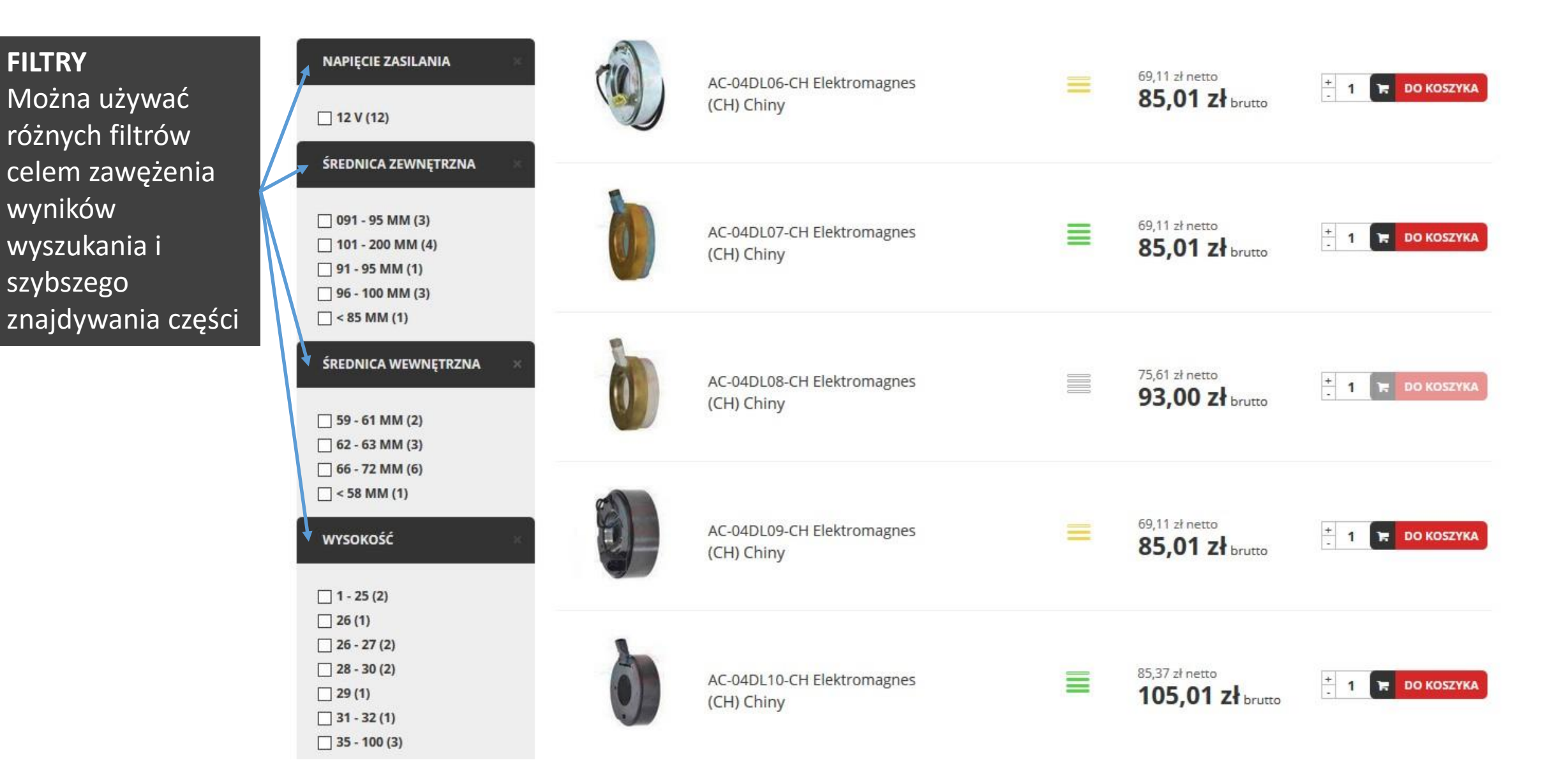

#### ŚREDNICA WEWNĘTRZNA

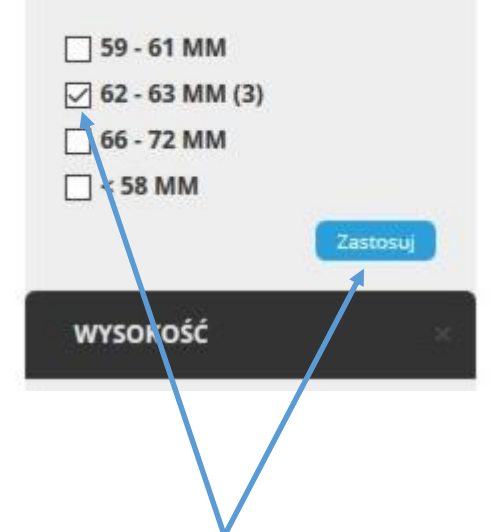

FILTRY Aby zastosować filtr należy wybrać filtr i nacisnąć ikonę "zastosuj".

ASORTYMENT CZUJNIK CIŚNIENIA ELEKTROMAGNESY 2 BOCK CALSONIC DELPHI DENSO FORD HALLA **KEHIN** MITSUBISHI PANASONIC SANDEN SCROLL SEIKO-SEIKI VISTEON YORK ZEXEL Pokaż wszystkie

**4. Asortyment**Można również
po naciśnięciu i
kategorii wybrać
na dole "pokaż
wszystkie" celem
przeglądania
całego
asortymentu
danej kategorii

6. Wyszukiwarka po autach
Po wciśnięciu baneru
"zaawansowana
wyszukiwarka sprężarek"
ukaże się okno jak obok

Po wybraniu 4 pierwszych danych szukania poniżej ukaże się tabela z wynikami

Aby szukać sprężarkę należy kliknąć numer i sprężarka zostanie wyszukana w sklepie shop.acauto.pl

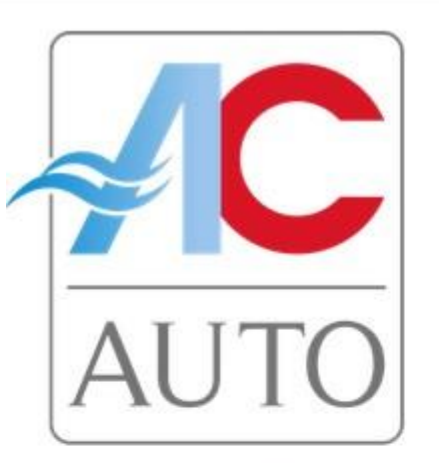

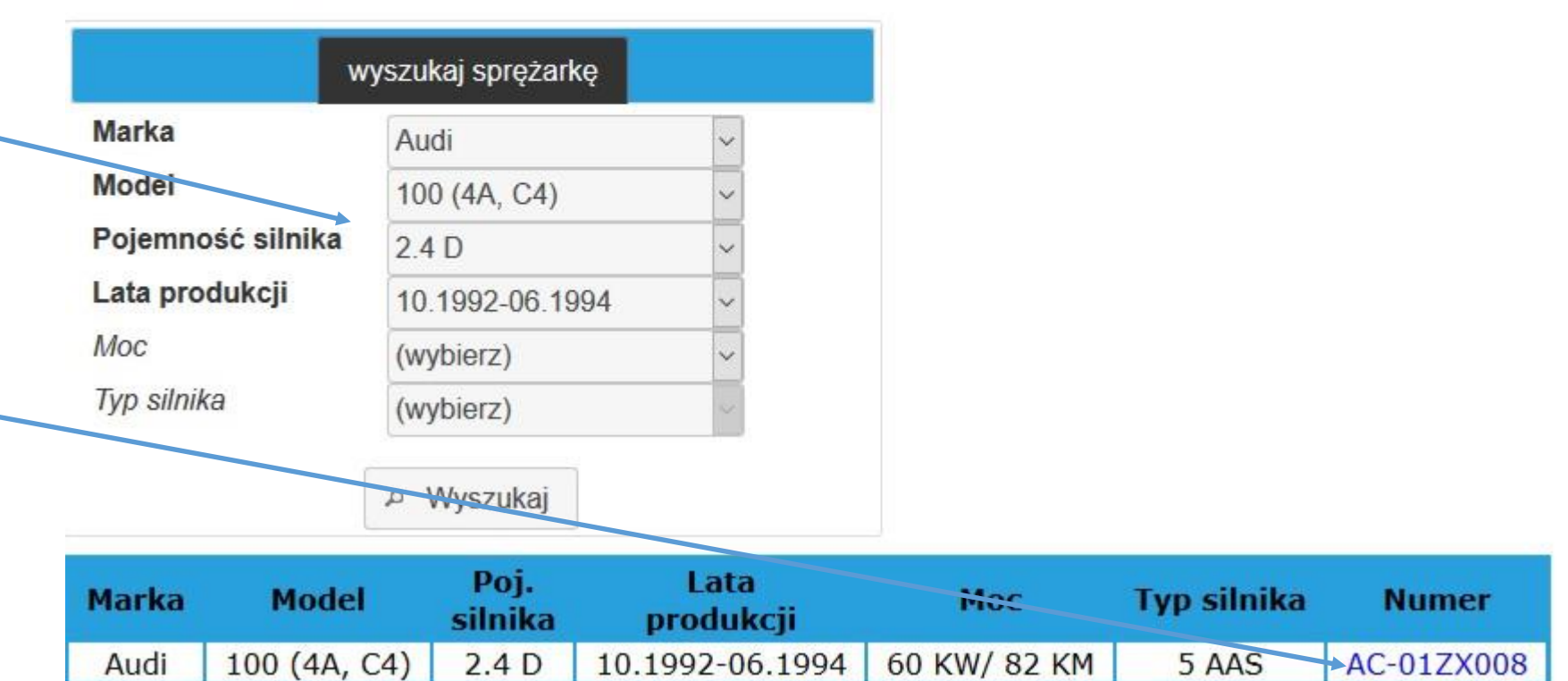

3. Logowanie

Witaj na ACAUTO BORKOWSKI ZAJKOWSKI S.C. Nie jesteś zalogowany.

A LOGOWANIE

REJESTRACJA język: pl waluta: zł Zmień

0,00 zł 🛛 📜

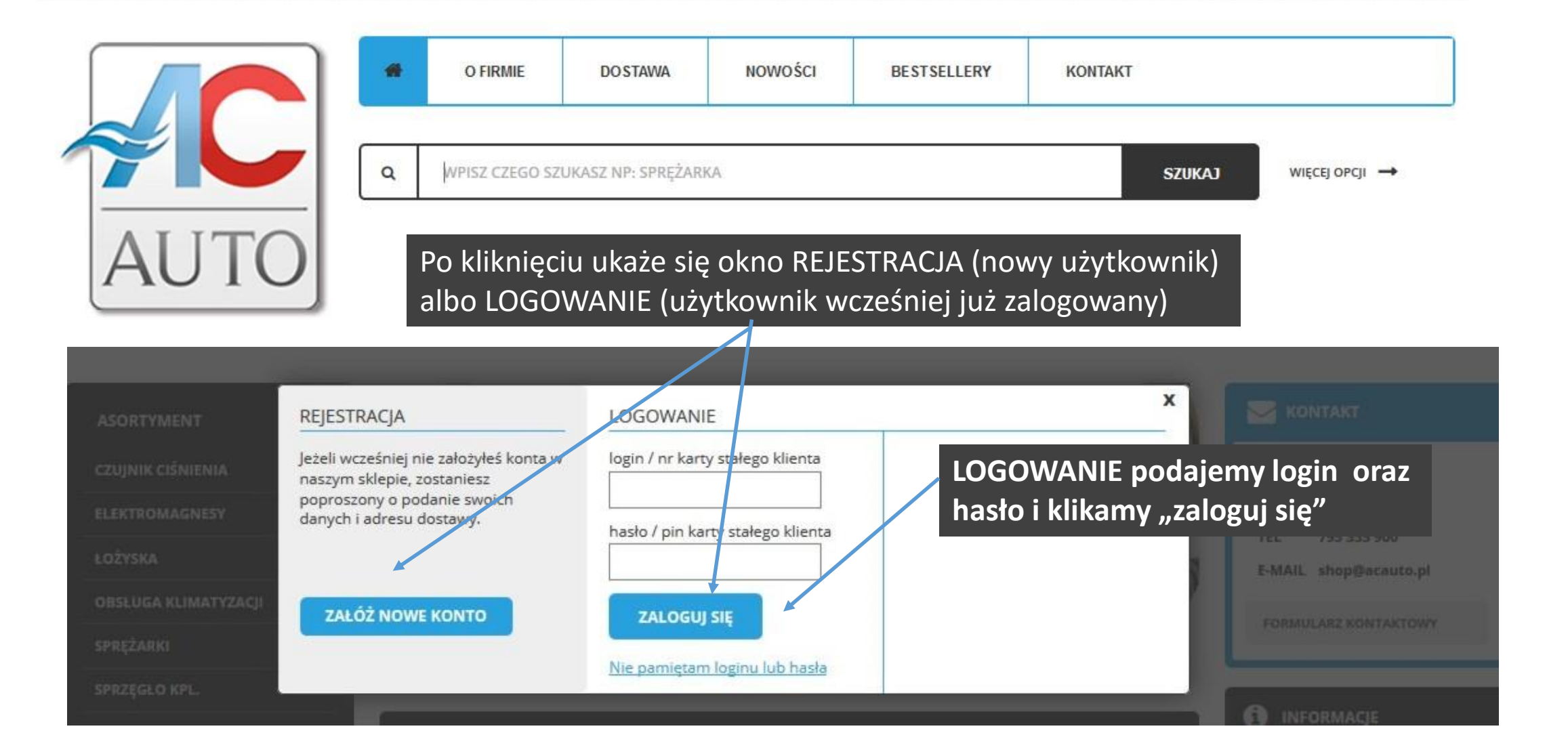

# **Rejestracja.** Wypełniamy minimum wszystkie pola z "\*"

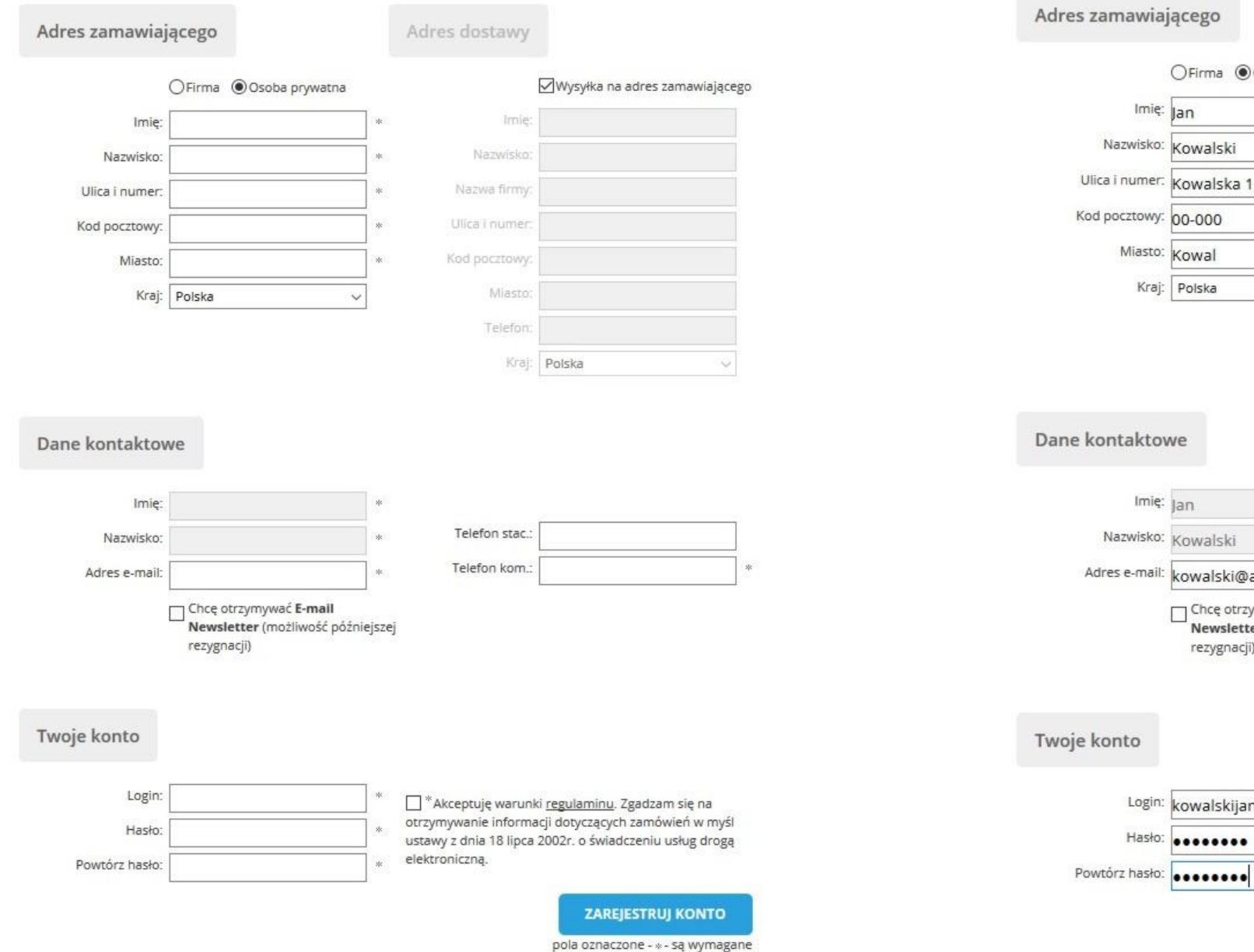

#### Adres zamawiającego

Imię: Jan

Kraj: Polska

0

0

0

V

V

V

Ś

V

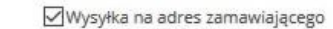

Adres dostawy

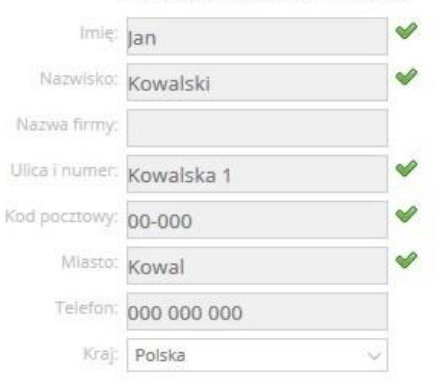

#### Dane kontaktowe

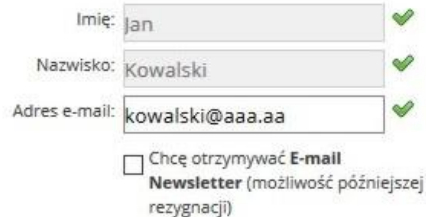

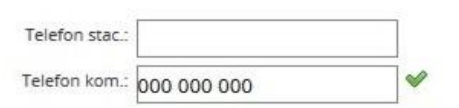

#### Twoje konto

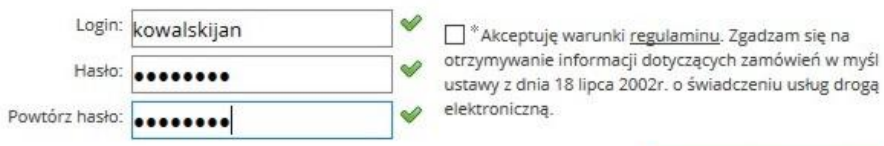

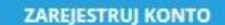

# Rejestracja c.d.

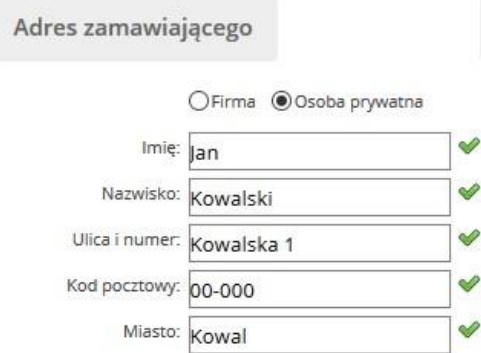

Kraj: Polska

| Imię:          | lan           | 1        |
|----------------|---------------|----------|
| Nazwisko:      | r<br>Kowalski |          |
| Nazwa firmy:   |               | ĺ        |
| Jlica i numer: | jana 5        | <b>~</b> |
| d pocztowy:    | 00-000        | <b>~</b> |
| Miasto:        | Jan           | <b> </b> |
| Telefon:       | 000 000 000   | ~        |
| Kraj:          | Polska 🗸      | ]        |

# Dane dostawy INNE

Jeśli chcemy podać inne dane dostawy należy odznaczyć pole "wysyłka na inny adres zamawiającego". Wówczas pola poniżej będą edytowalne i należy wprowadzić zmiany

#### Dane kontaktowe

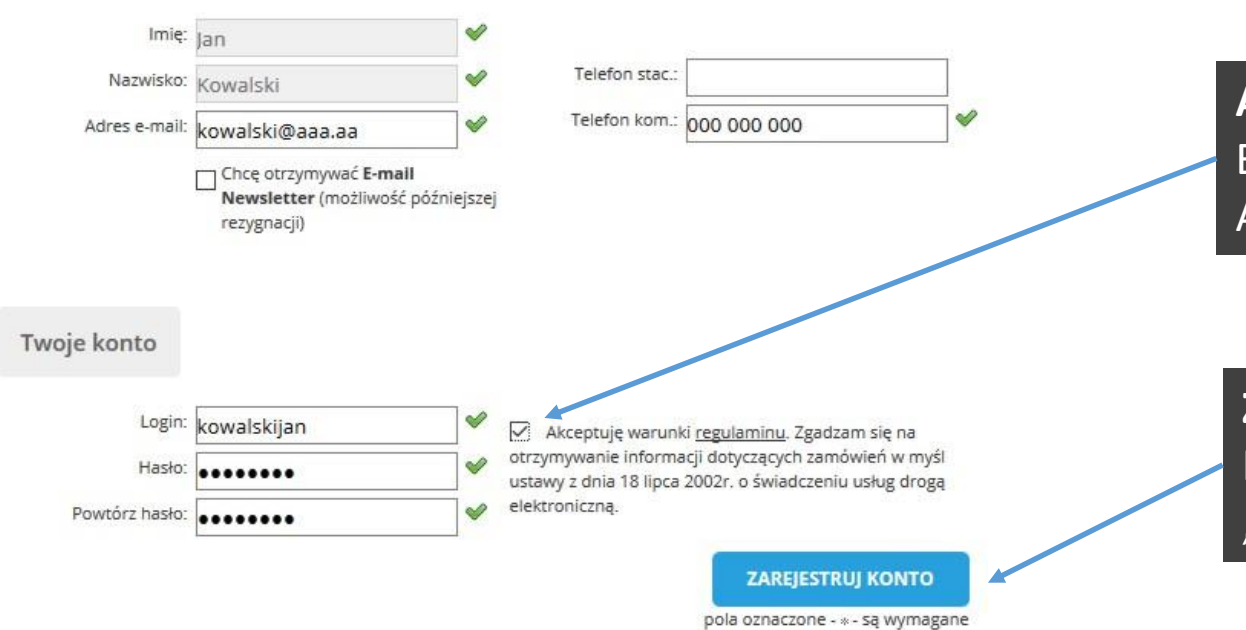

Adres dostawy

Akceptacja warunków regulaminu Bez akceptacji nie jest możliwe złożenie zamówienia. Akceptacja jest dobrowolna

## Zarejestruj konto

Po sprawdzeniu wszystkich danych kliknij w ikonę "zarejestruj konto"

# KONTO po prawidłowej rejestracji.

ASORTYMENT

CZUJNIK CIŚNIENIA

ELEKTROMAGNESY

**OBSŁUGA KLIMATYZACJI** 

ŁOŻYSKA

SPRĘŻARKI

SPRZĘGŁO KPL.

TARCZA SPRZĘGŁA

USZCZELNIENIA

ZAWORY STERUJĄCE

WTYCZKI

| CIESZYMY SIĘ Z TWOICH PONOWNYCH ODWIEDZIN                                                                                                    | INFORMACJE                                                                  |
|----------------------------------------------------------------------------------------------------|-----------------------------------------------------------------------------|
| wyloguj się z konta klienta<br>ZAMÓWIENIA<br>Bieżące zamówienia - śledzenie i płacenie<br>Nie masz żadnych bieżących zamówień. Ta opcja będzie aktywna po złożeniu zamówienia.                                                      | KOSZTY I FORMY WYSYŁKI     ZWROTY I WYMIANY     FORMY PŁATNOŚCI             |
| Zrealizowane zamówienia<br>Nie masz żadnych zamówień wysłanych. Ta opcja będzie aktywna po wysłaniu do Ciebie przynajmniej<br>jednego zamówienia.                                                                                   | NEWSLETTER                                                                  |
| DANE OSOBOWE<br>Dane zamawiającego i personalizacja sklepu                                                                                                    | Zaprenumeruj nasz newsletter i<br>dowiaduj się o promocjach i<br>nowościach |
| W tym miejscu możesz sprawdzić lub zmienić Twoje dane osobowe oraz dodać nowe adresy dostaw,<br>których będziesz mógł użyć przy składaniu zamówienia. Ponadto możesz zmienić język i walutę sklepu,<br>o ile jest kilka dostępnych. | Podaj swój adres e-mail                                                     |
| PRODUKTY                                                                                                    | ZAPISZ SIĘ DO NEWSLETTERA                                                   |
| Obserwowane produkty<br>Na tej stronie możesz obejrzeć i zmodyfikować listę swoich obserwowanych produktów.<br>Poszukiwane produkty                                                                                                 | Wypisz się z newslettera<br>Czytaj nasz kanał RSS                           |
| Sprawdź i zmień listę produktów, których dodanie do naszego sklepu zasugerowałeś.                                                                                                    | L                                                                           |

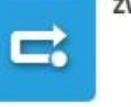

Witaj Jan

2

Q

# ZWROTY TOWARÓW

Dodaj zwrot towaru

W tej chwili nie masz żadnych zamówień, do których mógłbyś dodać zwrot.

#### Twoje zwroty

Jeśli zgłosiłeś zwrot na tej stronie znajdziesz szczegóły oraz informacje o stanie jego realizacji.

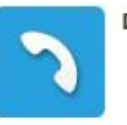

### DZIAŁ REKLAMACJI (RMA)

#### Twoje reklamacje

Ta strona pozwala na złożenie reklamacji w naszym sklepie. Jeśli już złożyłeś reklamację znajdziesz tu jej szczegóły oraz informacje o stanie jej realizacji.

WROTY I WYMIANY FORMY PŁATNOŚCI NEWSLETTER enumeruj nasz newsletter i aduj się o promocjach i sciach odaj swój adres e-mail PISZ SIĘ DO NEWSLETTERA Wypisz sie z newslettera Czytaj nasz kanał RSS

# 2. Wyszukiwarka na podstawie "DCP32045". Po wpisaniu numeru w okno wyszukania klikamy ikonę "SZUKAJ" bądź wciskamy enter na klawiaturze

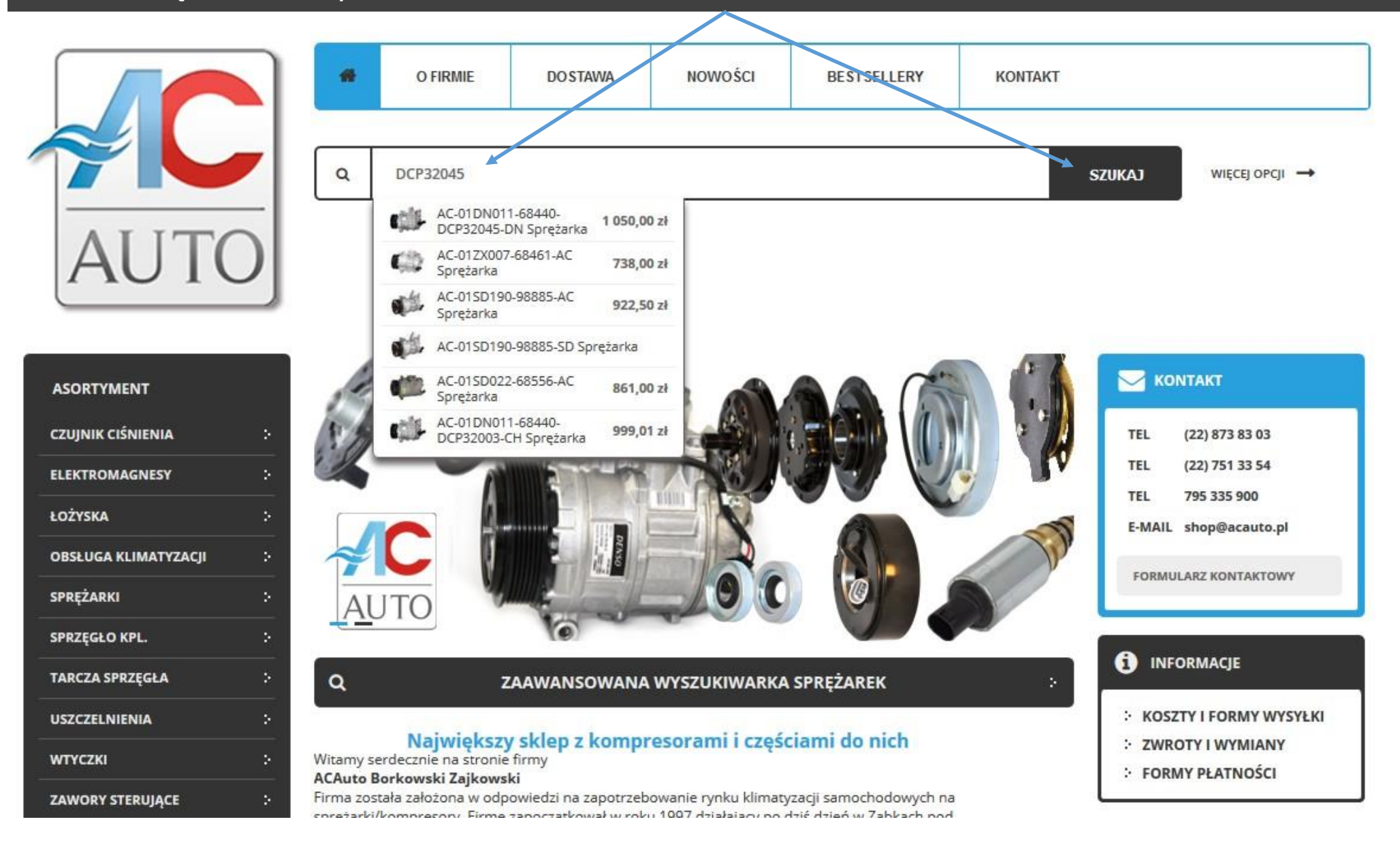

# 2. Wyszukiwarka c.d. Wyniki wyszukania "dcp32045"

|    | AC-01DN011-68440-DCP32045-DN Sprężarka<br>(DN) DENSO | ≡    | 853,66 zł netto<br>1 050,00 zł<br>brutto   | 📩 1 🔭 DO KOSZYKA  |
|----|------------------------------------------------------|------|--------------------------------------------|-------------------|
| C) | AC-01ZX007-68461-AC Sprężarka<br>(AC) Regeneracja    | =    | 600,00 zł netto<br><b>738,00 zł</b> brutto | + 1 🕞 DO KOSZYKA  |
|    | AC-01SD190-98885-AC Sprężarka<br>(AC) Regeneracja    | =    | 750,00 zł netto<br><b>922,50 zł</b> brutto | + 1 Tr DO KOSZYKA |
|    | AC-01SD190-98885-SD Sprężarka<br>(SD) SANDEN         | 1001 | <u>Cena na telefon</u>                     | + 1 F DO KOSZYKA  |
|    | AC-01SD022-68556-AC Sprężarka<br>(AC) Regeneracja    | ≣    | 700,00 zł netto<br><b>861,00 zł</b> brutto | + 1 🕞 DO KOSZYKA  |
|    | AC-01DN011-68440-DCP32003-CH Sprężarka<br>(CH) Chiny | ≡    | 812,20 zł netto<br><b>999,01 zł</b> brutto | 🛨 1 🔚 DO KOSZYKA  |

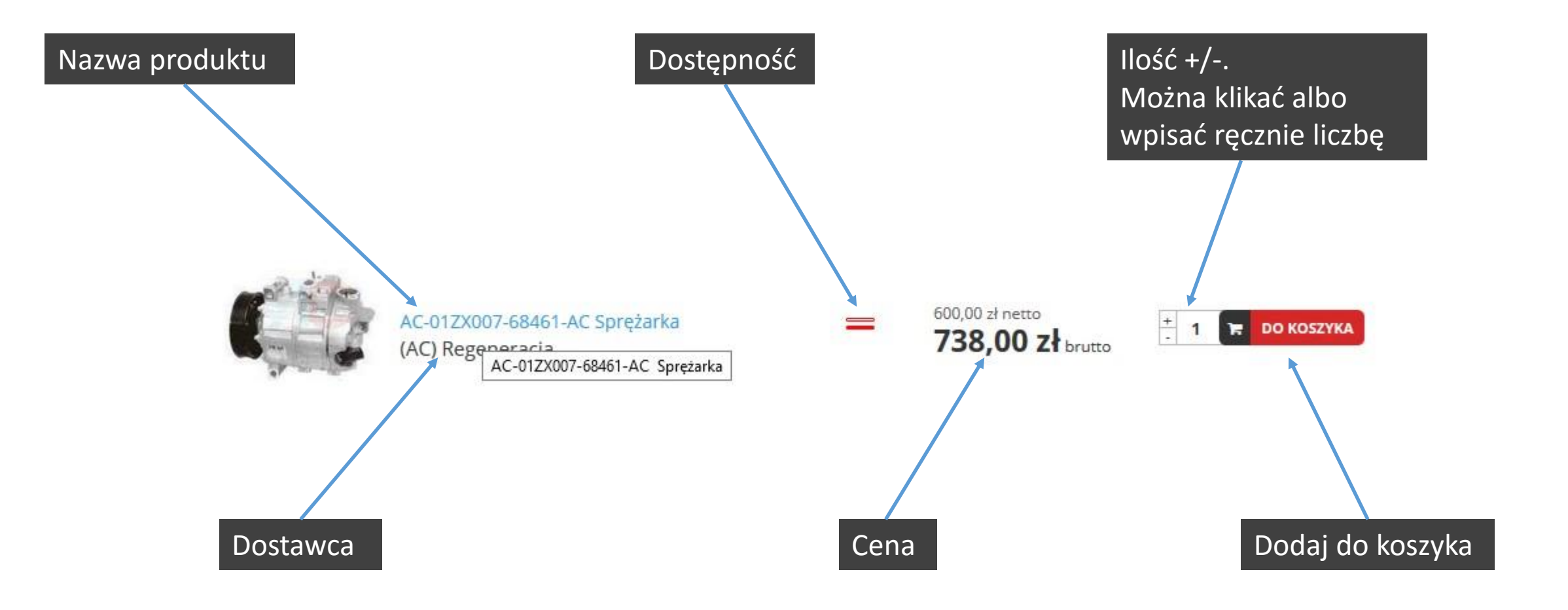

# Karta produktu. Po kliknięciu w konkretny produkt

### AC-01ZX007-68461-AC Sprężarka

😳 poprzedni produkt 🛛 następny produkt 🛶

# Poprzedni/następny z wyników wyszukania

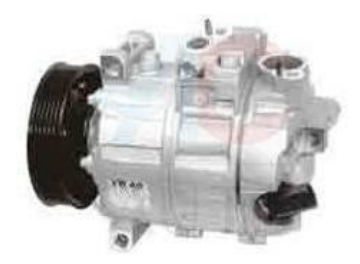

|       | Produkt            | w magaz                   | ynie w bard                                       | zo małej ilości |
|-------|--------------------|---------------------------|---------------------------------------------------|-----------------|
|       | Nysyłka<br>Sprawdź | w ciągu 1<br>ź czasy i ko | 0 godz. 28 r<br>oszty wysyłk                      | nin<br>j        |
| Nasza | cena:              |                           | 600,00 zł ne<br><b>738,</b><br>brutto + <u>ko</u> | oo zł, szt.     |
|       |                    |                           |                                                   |                 |
| llość |                    |                           |                                                   |                 |

# Dane jak na poprzedniej stronie w wynikach wyszukania

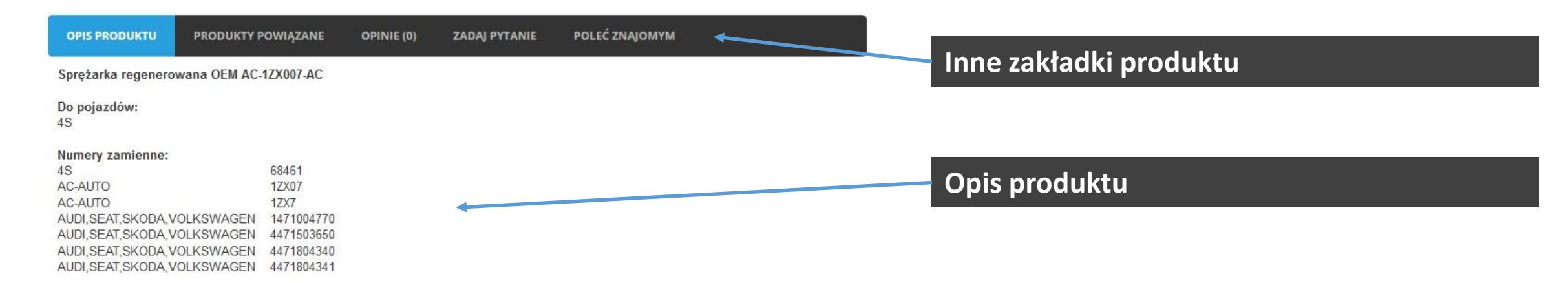

Po kliknięciu w drugą zakładkę albo na dole opisu produktu znajdują się produkty powiązane

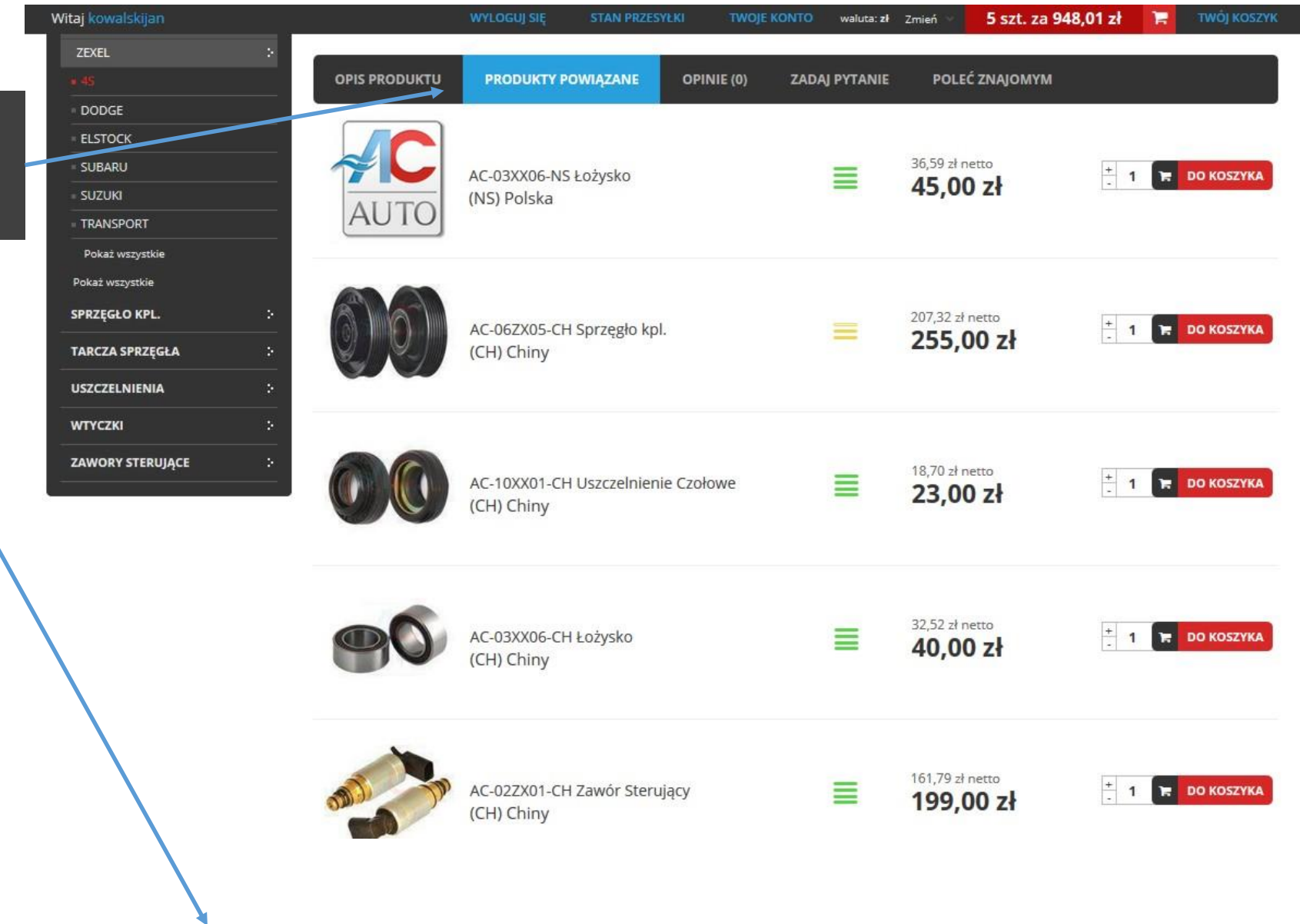

|                                                                      | OPIS PRODUKTU | PRODUKTY POWIĄZANE                      | OPINIE (0) | ZADAJ PYTANIE | POLEĆ ZNAJOMYM               |                  |
|----------------------------------------------------------------------|---------------|-----------------------------------------|------------|---------------|------------------------------|------------------|
| Możesz zmieniać ilości i dodawać z tego<br>miejsca prosto do koszyka | AUTO          | AC-03XX06-NS Łożysko<br>(NS) Polska     |            | ≡             | 36,59 zł netto<br>45,00 zł   | ÷ 1 🕞 DO KOSZYKA |
|                                                                      |               | AC-06ZX05-CH Sprzęgło kpl<br>(CH) Chiny |            |               | 255,00 zł                    | 3 TR DO KOSZYKA  |
|                                                                      |               | AC-10XX01-CH Uszczelnien<br>(CH) Chiny  | ie Czołowe |               | 18,70 zł netto<br>23,00 zł   | + 2 🕞 DO KOSZYKA |
|                                                                      | 90            | AC-03XX06-CH Łożysko<br>(CH) Chiny      |            | ≣             | 32,52 zł netto<br>40,00 zł   | + 1 🕞 DO KOSZYKA |
|                                                                      | and the       | AC-02ZX01-CH Zawór Steru<br>(CH) Chiny  | jący       | ≡             | 161,79 zł netto<br>199,00 zł | + 1 🕞 DO KOSZYKA |

# 3. Koszyk. Po wybraniu wszystkich produktów możemy przejść do koszyka klikając w kwotę albo "TWÓJ KOSZYK"

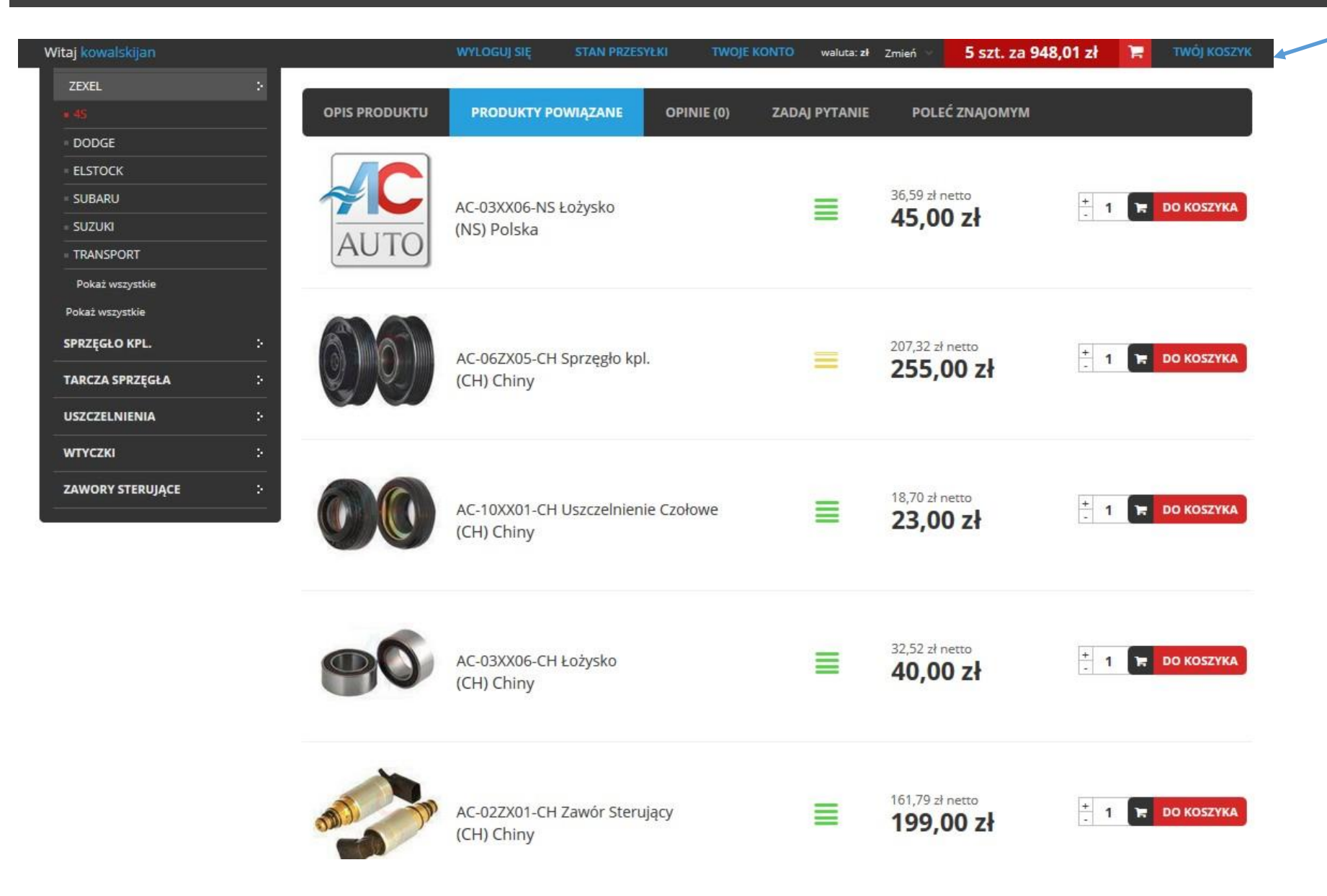

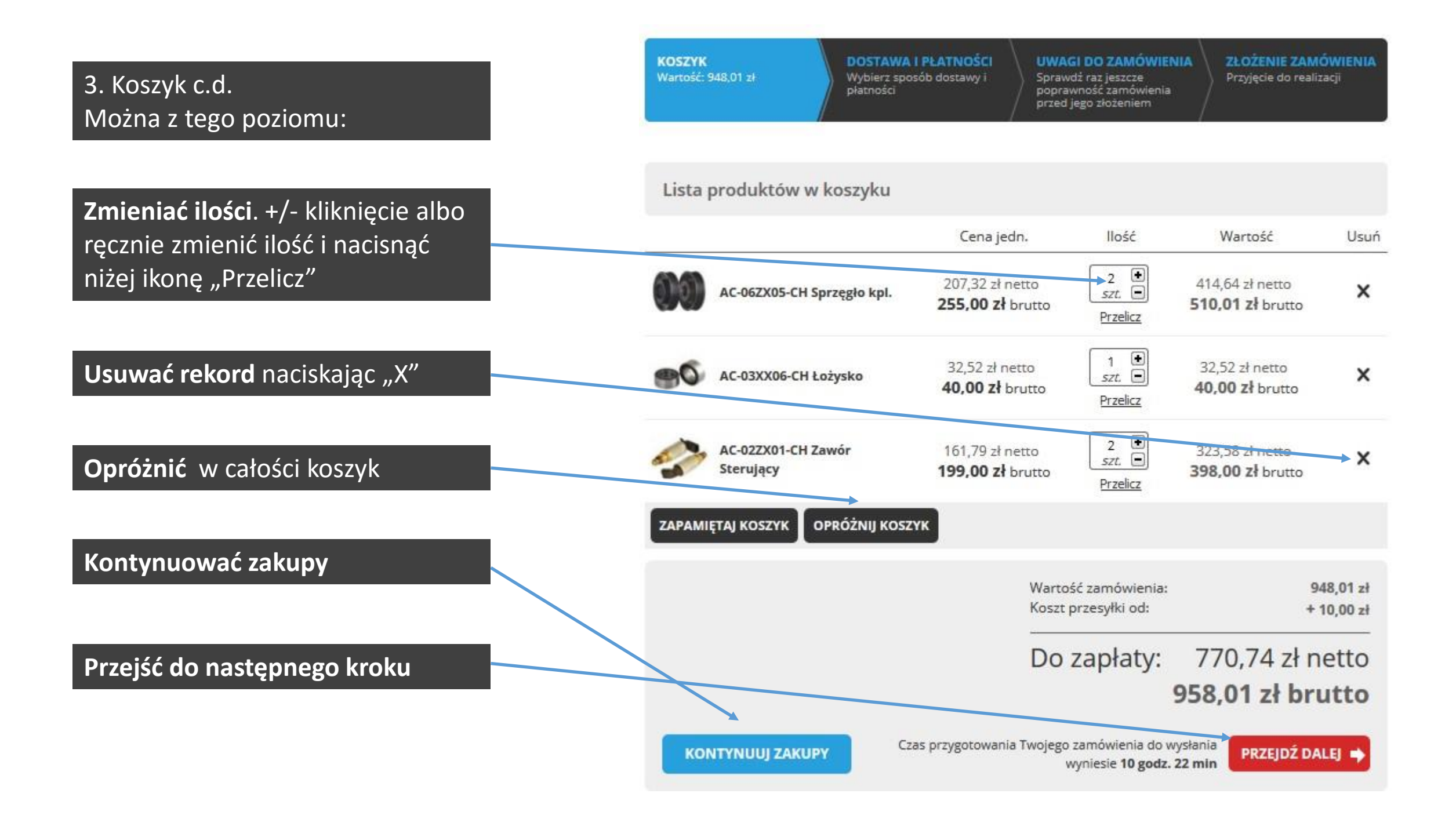

# 3. Koszyk c.d. (dostawa i płatność)

Można zmienić dostawę i formę

płatności

KOSZYK Wartość: 948,01 zł

za 10 godz. 22 min

DOSTAWA I PŁATNOŚCI Wybierz sposób dostawy i płatności

#### UWAGI DO ZAMÓWIENIA Sprawdź raz jeszcze

Sprawdż raz jeszcze poprawność zamówienia przed jego złożeniem

Wybierz najwygodniejszy dla Ciebie sposób dostawy

## Płatność przed wysyłką

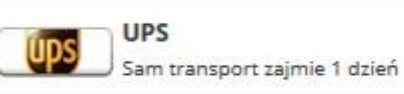

InPost -

Sam transport zajmie 1 dzień

ODBIÓR OSOBISTY Odbiór zamówienia możliwy

Paczkomaty24/7

ups

20,00 zł

Gratis!

10,00 zł

UPS Sam transport zajmie 1 dzień 25,00 zł

Przesyłka będzie u Ciebie w ciągu 2 dni

Płatność przy odbiorze

Przejdź do następnego kroku

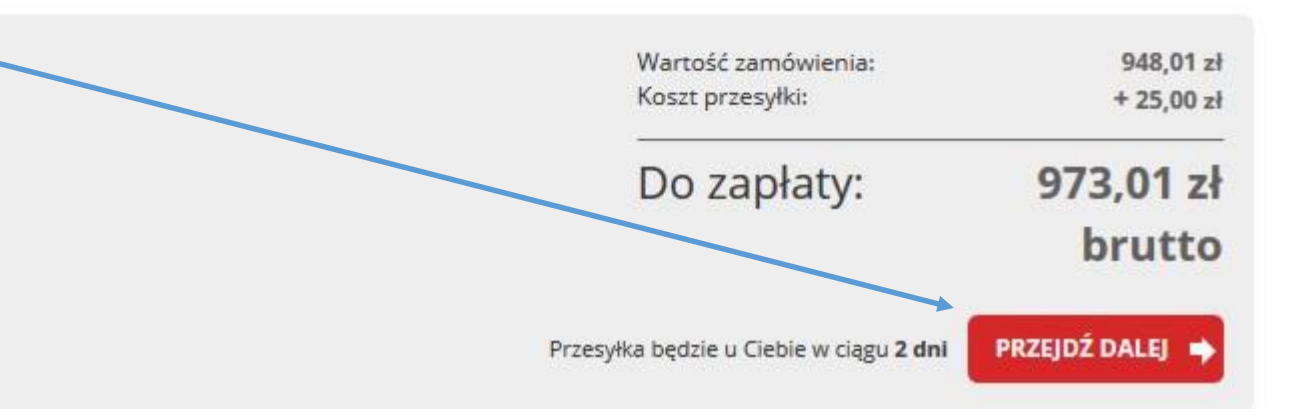

Sprawdź poprawność danych i adresu dostawy

Możesz wprowadzić dodatkowe uwagi dla sklepu bądź kuriera

| OSZYK          |    |
|----------------|----|
| artość: 948,01 | zł |

DOSTAWA I PŁATNOŚCI Wybierz sposób dostawy i płatności

#### UWAGI DO ZAMÓWIENIA Sprawdź raz jeszcze poprawność zamówienia

przed jego złożeniem

ZŁOŻENIE ZAMÓWIENIA Przyjęcie do realizacji

# Dane i uwagi

w

### Dane zamawiającego:

Jan Kowalski Kowalska 1 00-000 Kowal (Polska) telefon: 000 000 000 e-mail: kowalski@aaa.aa

zmień dane billingowe

### Adres dostawy:

jana 5 00-000 Jan (Polska) telefon: 000 000 000

### zmień punkt dostawy

Chcę etrzymać: O Potwierdzenie zakupu O Fakturę vat

Uwagi dla sklepu:

### Uwagi dla kuriera:

# Dane odbiorcy:

Jan Kowalski jana 5 00-000 Jan (Polska) telefon: 000 000 000

### zmień dane kontaktowe

### Dodatkowe informacje:

Przesyłka będzie u Ciebie w ciągu 2 dni

# 3. Koszyk c.d. (uwagi do zamówienia)

Poniżej znajduje się podsumowanie części zamawianych, form płatności oraz dostawy

| ZAMÓWIONE TOWARY                                                                          | Cena jedn.                   | VAT                    | llość        | Wartość                 |
|-------------------------------------------------------------------------------------------|------------------------------|------------------------|--------------|-------------------------|
| AC-06ZX05-CH Sprzęgło kpl.                                                                | 255,00 zł                    | 23.00%                 | 2 szt.       | 510,01 zł               |
| AC-03XX06-CH Łożysko                                                                      | 40,00 zł                     | 23.00%                 | 1 szt.       | 40,00 zł                |
| AC-02ZX01-CH Zawór Sterujący                                                              | 199,00 zł                    | 23.00%                 | 2 szt.       | 398,00 zł               |
| DOSTAWA I PŁATNOŚĆ:                                                                       |                              |                        |              |                         |
| Forma dostawy: UPS zmień                                                                  |                              |                        |              | 25,00 zł                |
| Forma płatności: Płatność przy<br>odbiorze <u>zmień</u><br>Zapłacisz odbierając przesyłkę |                              |                        |              |                         |
|                                                                                           | Wartość zamó<br>Dodatkowe op | wienia:<br>Maty:       |              | 948,01 zł<br>+ 25,00 zł |
|                                                                                           | Do zap                       | laty:                  | 9            | 73,01 zł<br>brutto      |
|                                                                                           | 🔲 Akceptuję                  | warunki <u>regula</u>  | minu         |                         |
|                                                                                           | Zapoznała<br><u>umowy</u>    | em się z moim <u>p</u> | rawem do ods | <u>stapienia od</u>     |
|                                                                                           | 7440                         |                        | WIA7//ICA4 7 | ADLATY                  |

# 3. Koszyk c.d. (uwagi do zamówienia)

Po zapoznaniu się z regulaminem i prawem do odstąpienia aby dokończyć zamówienie należy zaakceptować dobrowolnie poprzez zaznaczenie tych 2 pól

Klikamy "Zamówienie …"

| ZAMÓWIONE TOWARY                                                                          | Cena jedn.                           | VAT                                               | llość                       | Wartość               |
|-------------------------------------------------------------------------------------------|--------------------------------------|---------------------------------------------------|-----------------------------|-----------------------|
| AC-06ZX05-CH Sprzęgło kpl.                                                                | 255,00 zł                            | 23.00%                                            | 2 szt.                      | 510,01 zł             |
| AC-03XX06-CH Łożysko                                                                      | 40,00 zł                             | 23.00%                                            | 1 szt.                      | 40,00 zł              |
| AC-02ZX01-CH Zawór Sterujący                                                              | 199,00 zł                            | 23.00%                                            | 2 szt.                      | 398,00 zł             |
| DOSTAWA I PŁATNOŚĆ:                                                                       |                                      |                                                   |                             |                       |
| Forma dostawy: UPS zmień                                                                  |                                      |                                                   |                             | 25,00 zł              |
| Forma płatności: Płatność przy<br>odbiorze <u>zmień</u><br>Zapłacisz odbierając przesyłkę | Wartość zamó<br>Dodatkowe op         | wienia:<br>łaty:                                  |                             | 948,01 z<br>+ 25,00 z |
|                                                                                           | Do zap                               | aty:                                              | 9                           | 73,01 zł<br>brutto    |
|                                                                                           |                                      |                                                   |                             |                       |
|                                                                                           | 🖂 Akceptuję                          | warunki <u>regular</u>                            | <u>ninu</u>                 |                       |
|                                                                                           | Akceptuję     Zapoznałe <u>umowy</u> | warunki <u>regular</u><br>m się z moim <u>p</u> i | <u>ninu</u><br>rawem do ods | tapienia od           |

| KOSZYK<br>Wartość: 0,00 zł<br>Wybierz sposób dostawy<br>płatności | CI<br>Sprawdź raz jeszcze<br>poprawność zamówienia<br>przed jego złożeniem CI<br>Status zamówienia: przyjęte | 3<br>P  |
|-------------------------------------------------------------------|----------------------------------------------------------------------------------------------------|---------|
| Zamówienie zostało złożone - jego nu<br>Zamówienie nr: 1175       | umer to: 1175. Dziękujemy!<br>data zamówienia: 2016-05-15 22:41:28                                           | k       |
| Status:                                                           | Podsumowanie:                                                                                                |         |
| Przyjęte                                                          | wartość produktów: <b>948,01 zł</b><br>dodatkowe opłaty: <b>25,00 zł</b>                                     |         |
| Objaśnienia dotyczące stanu zamówienia                            | łącznie do zapłaty:973,01 zł<br>Objaśnienia dotyczące stanu płatności                                        | Informa |

POTWIERDŹ PONOWNIE E-MAILEM EDYTUJ ZAMÓWIENIE

1

**UWAGA** - Aby zamówienie mogło być wysłane, musisz je potwierdzić. Po złożeniu zamówienia na Twoją skrzynkę pocztową wysłaliśmy e-mail zawierający link potwierdzający złożenie zamówienia. Aby została wysłana do Ciebie przesyłka musisz na niego kliknąć. Jeżeli taki link do Ciebie nie dotarł, ponów wysłanie e-maila z potwierdzeniem klikając "potwierdź e-mailem".

#### Dodatkowe opłaty i usługi

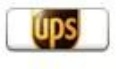

Forma dostawy: UPS Dodatkowa opłata 25,00 zł

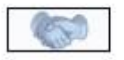

Forma płatności: Płatność przy odbiorze Zapłacisz listonoszowi lub kurierowi, który dostarczy ci przesyłkę. Koszyk c.d. (zamówienie złożone)
 Prawidłowo złożone zamówienie zawsze kończy się na tej stronie

#### Informacje podane podczas składania zamówienia

Dane bilingowe: Jan Kowalski Kowalska 1 00-000 Kowal (Polska) Adres dostawy: Jan Kowalski jana 5 00-000 Jan (Polska)

#### Dane kontaktowe:

Jan Kowalski telefon: 000 000 000 e-mail: kowalski@aaa.aa

### Zamówione produkty

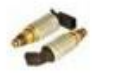

ANULUJ ZAMÓWIENIE

AC-02ZX01-CH Zawór Sterujący Wartość: 398,00 zł (199,00 zł za 1 szt.) Ilość: 2 szt.

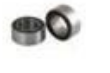

AC-03XX06-CH Łożysko Wartość: 40,00 zł Ilość: 1 szt.

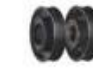

AC-06ZX05-CH Sprzęgło kpl. Wartość: 510,01 zł (255,00 zł za 1 szt.) Ilość: 2 szt.

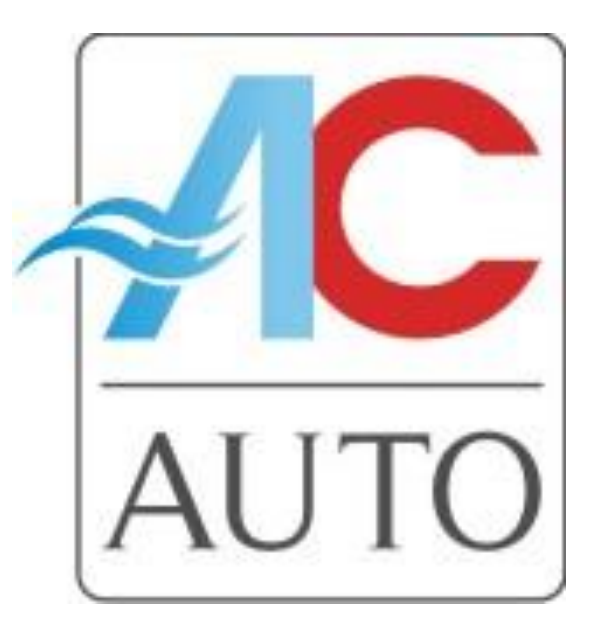

Jeśli coś nie działa prawidłowo albo państwo szukacie pomocy chętnie jej udzielimy

- 1. info@acauto.pl
- 2. 22 751 33 54
- 3. 22 873 83 03
- 4. 0 795 335 900

DZIĘKUJEMY ZA UWAGĘ I ZACHĘCAMY DO KORZYSTANIA Z NASZEJ PLATFORMY SPRZEDAŻOWEJ